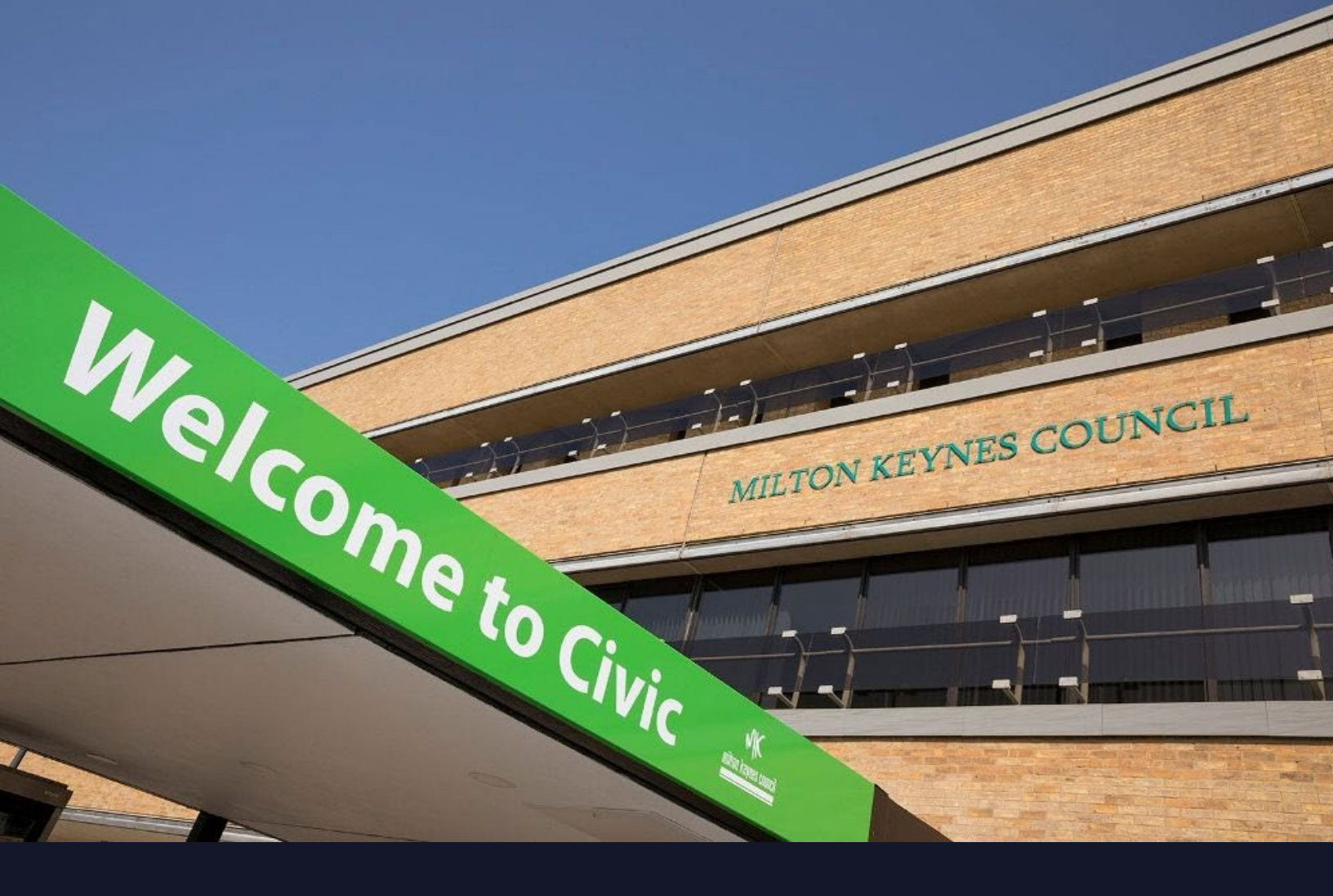

# 🖄 bookinglab

# Milton Keynes City Council.

User Guide: Short Breaks Booking Platform

For Internal and External Use Last updated: 04/03/25

Version Number: 1.1

### Getting started

01

## **Register for a bookinglab account**

If your child or young person has a finalised EHCP, you can **register for a bookinglab account.** Use <u>this link</u> to sign up. Here are some example questions you'll need to answer. Please **Complete all required fields** in the booking form.

| Register                                                                                                    |
|----------------------------------------------------------------------------------------------------|
| As a parent/carer, please enteryour details below, followed by your child's/young person's details.<br>To add another child/young person, click on the <b>'Add another child'</b> button at the bottom of the form.<br>You can register up to 5 children/young people. |
| Parent / Carer Details                                                                                                    |
| First name *                                                                                                    |
| Last name *                                                                                                    |
|                                                                                                    |
| Email address *                                                                                                    |
| Contact number *                                                                                                    |
|                                                                                                    |
| Address 1 *                                                                                                    |
|                                                                                                    |
| After completing the form, you can <b>add up to five children</b>                                                                                                    |
| using the button below or submit your request by slicking                                                                                                    |
| using the button below of submit your request by clicking                                                                                                    |
| "Register" to complete your registration.                                                                                                    |
|                                                                                                    |
| Add another shild                                                                                                    |
| Add another child                                                                                                    |

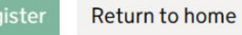

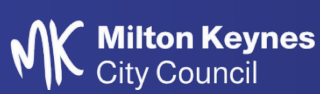

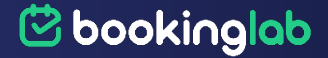

After adding all necessary children, **click "Register"** to complete the process. Once finished, you'll see the following confirmation message.

#### Milton Keynes City Council

Thank you for registering. Your details will be reviewed within 5 working days and you'll receive email confirmation if approved.

#### Stage two

## Making a booking

Once registered you will be able to sign in to the bookinglab system. Please sign in with your **email** and **password** and click the **login** button.

| Login > Activi         | iles > Activity Details > Booking Details > Summary > Complete            |  |
|------------------------|---------------------------------------------------------------------------|--|
| Login                  |                                                                           |  |
| Please log<br>service. | in below with your email address and password. Or please register for our |  |
|                        |                                                                           |  |
| Email                  |                                                                           |  |
| Email                  |                                                                           |  |
| Email<br>Password      |                                                                           |  |
| Email<br>Password      |                                                                           |  |

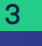

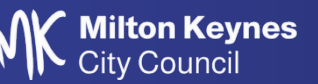

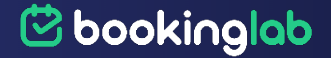

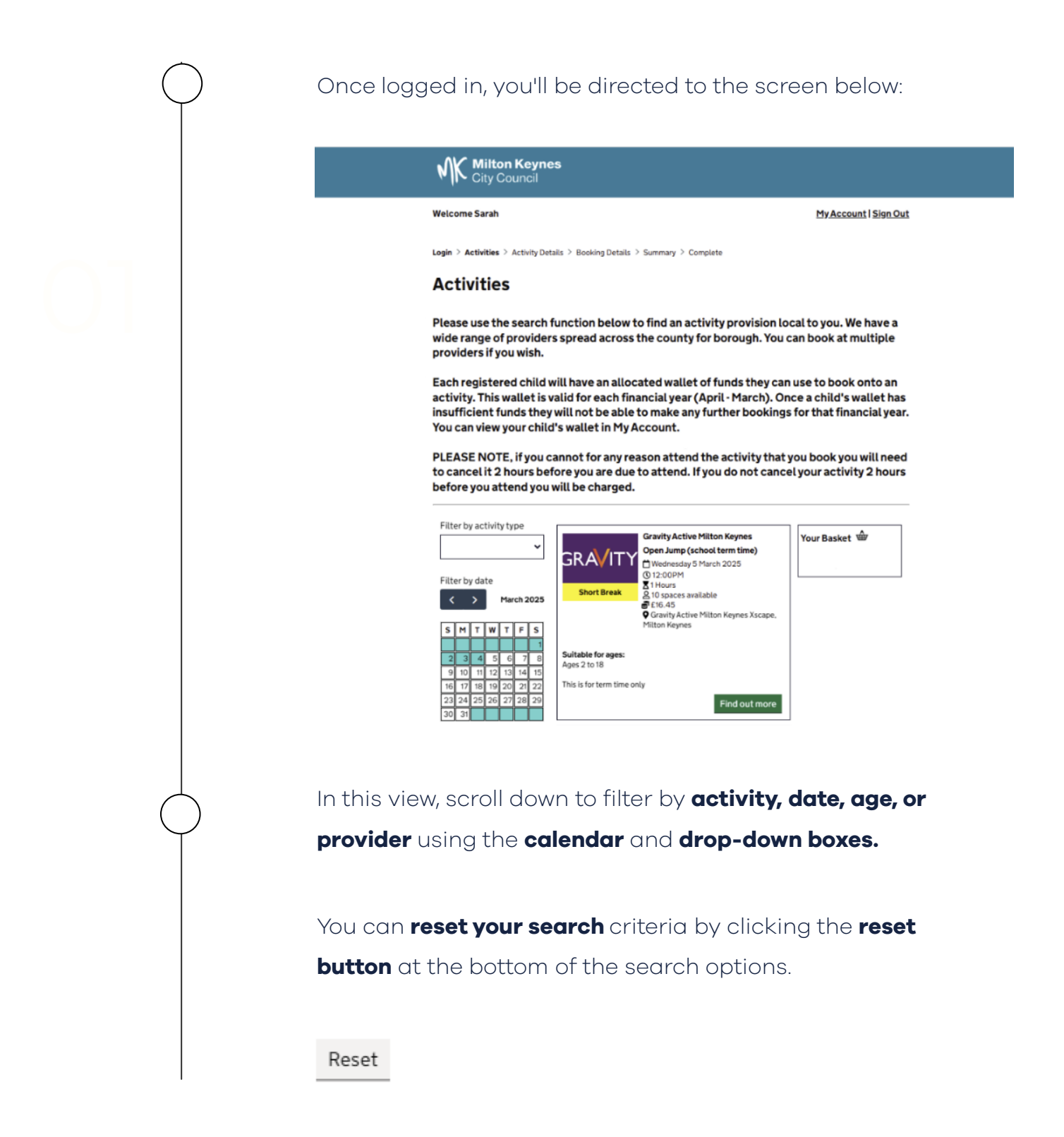

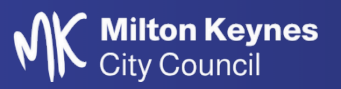

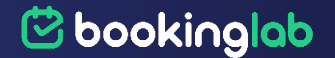

Providers may offer either a **booking** or a **listing** option.

A **booking** is where you can **book directly** through the system.

A **listing** is where families **contact the providers directly** to book on to the event and activity. They can use the email address to access the child/young persons online wallet.

If booking directly, please find the activity you would like attend.

Activities are listed like the example below:

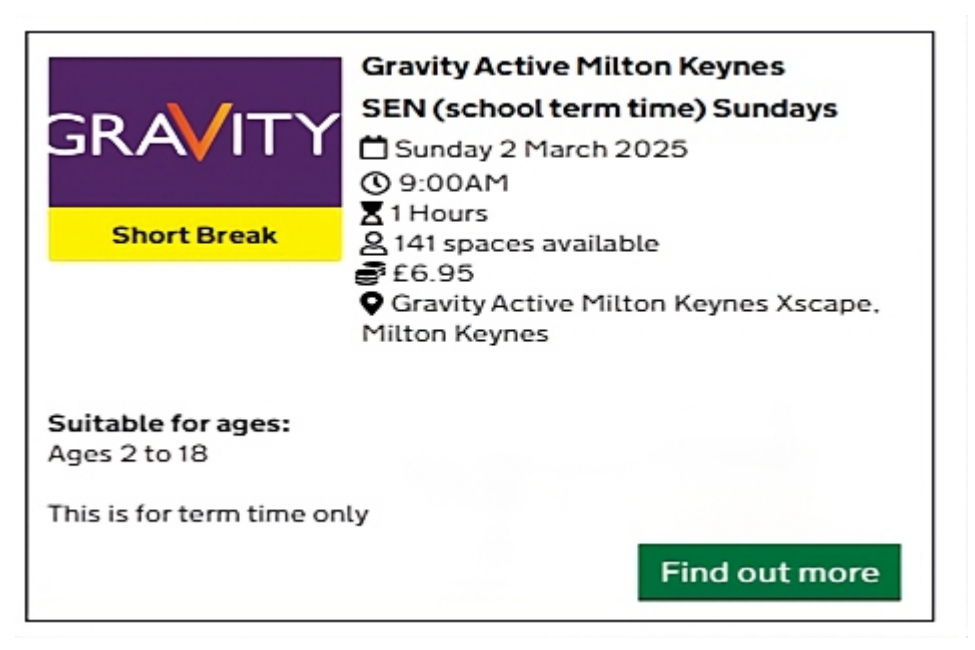

Once found, click the **find out more button** and check the information provided. You can see an example of this on the next page:

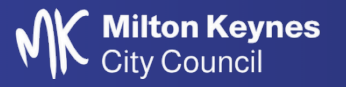

5

🕑 bookinglab

Please see activity details below

| gra <mark>/</mark> it                                                      | Gravity Active Milton Keynes<br>SEN (school term time) Sundays<br>☐ Sunday 2 March 2025<br>④ 9:00AM<br>X 1 Hours<br>Al 14 spaces available<br>€ 6.95<br>♥ Gravity Active Milton Keynes Xscape,<br>Milton Keynes | Your Basket 🖶 |
|----------------------------------------------------------------------------|----------------------------------------------------------------------------------------------------|---------------|
| Suitable for ages:<br>Ages 2 to 18                                         |                                                                                                    |               |
| This is for term time only                                                 | Book                                                                                                    |               |
| Description                                                                |                                                                                                    |               |
| SEN sessions are for customers with<br>allowed free of charge. SEN session | n special education needs, 1x carer per participant is<br>s have less bright lights and have no music.                                                                                                    |               |
| SEN is dedicated to those with extra<br>if child is 12 and under.          | a needs but still of any age. Parent required to attend                                                                                                    |               |
| 2 sessions per week:<br>Tuesday 12pm - 1pm<br>Sunday 9am - 10am            |                                                                                                    |               |
| Sessions are 1 hour.                                                       |                                                                                                    |               |
| For further information, please cont                                       | act us below or visit our website.                                                                                                    |               |

If you are happy with the information provided and would like to book, **click book** and **complete the information** about you and your child/young person.

Then, press **continue.** After this, you will find a **review page** that looks like this:

| MK Milton Keyn<br>City Council                                                         | es                                                     |                       |
|----------------------------------------------------------------------------------------|--------------------------------------------------------|-----------------------|
| Welcome Sarah                                                                          |                                                        | My Account   Sign Out |
| Login > Activities > Activity De                                                       | etails > Booking Details > Summary > Complete          |                       |
|                                                                                        |                                                        |                       |
| Booking Summ                                                                           | hary                                                   |                       |
| Booking Sumn                                                                           | <b>1ary</b><br>oking before confirming                 |                       |
| Booking Summ<br>Please review your boo<br>Your Booking:                                | <b>1ary</b><br>oking before confirming                 |                       |
| Booking Summ<br>Please review your boo<br>Your Booking:<br>Registered child            | oking before confirming Alice Grey (REF000001)         |                       |
| Booking Summ<br>Please review your bo<br>Your Booking:<br>Registered child<br>Provider | Alice Grey (REF000001)<br>Gravity Active Milton Keynes |                       |

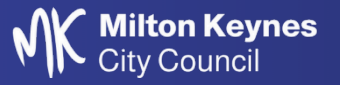

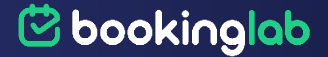

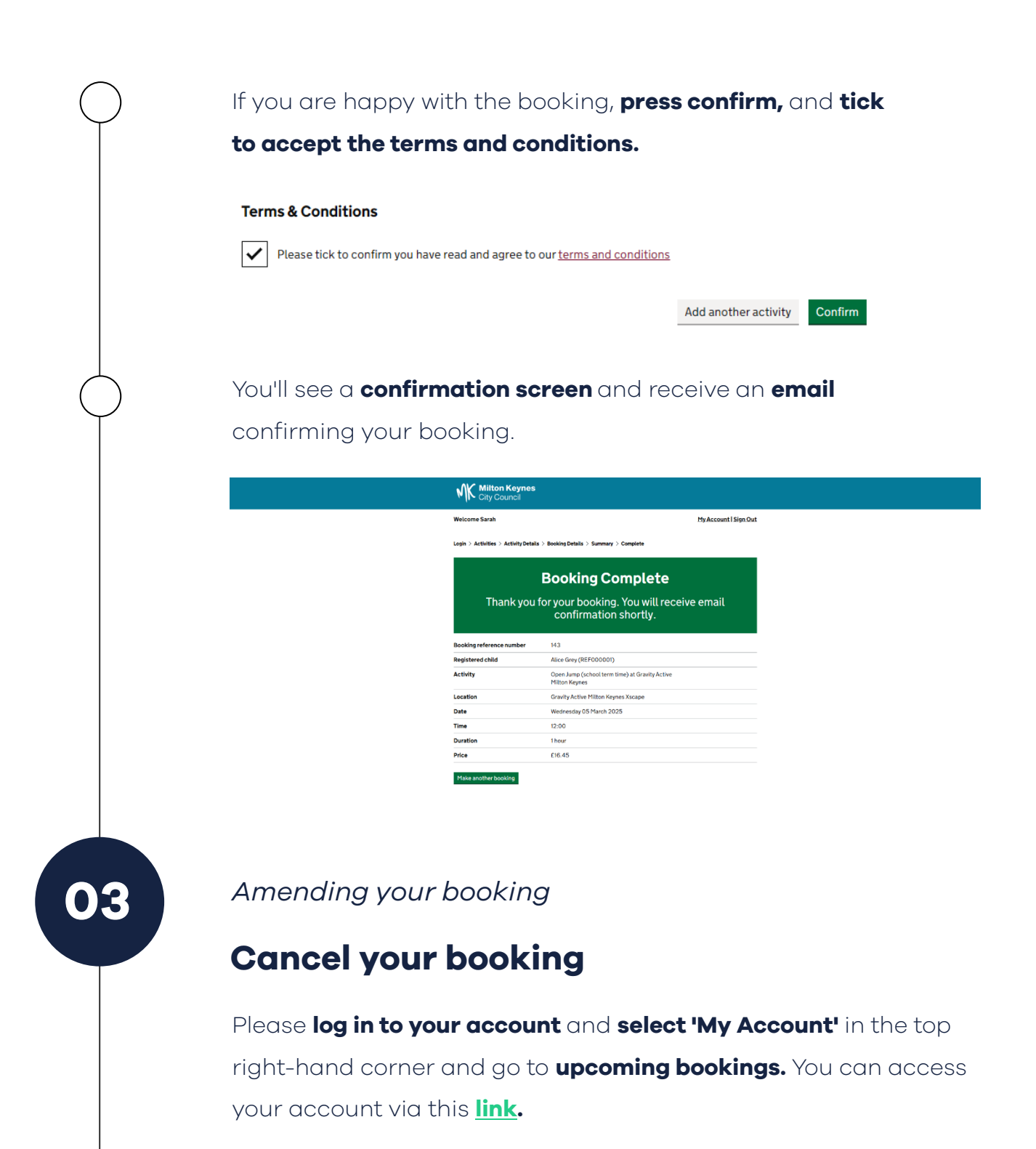

There is an example of the screen you will be directed to on the next page.

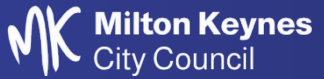

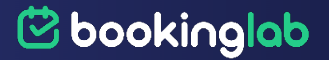

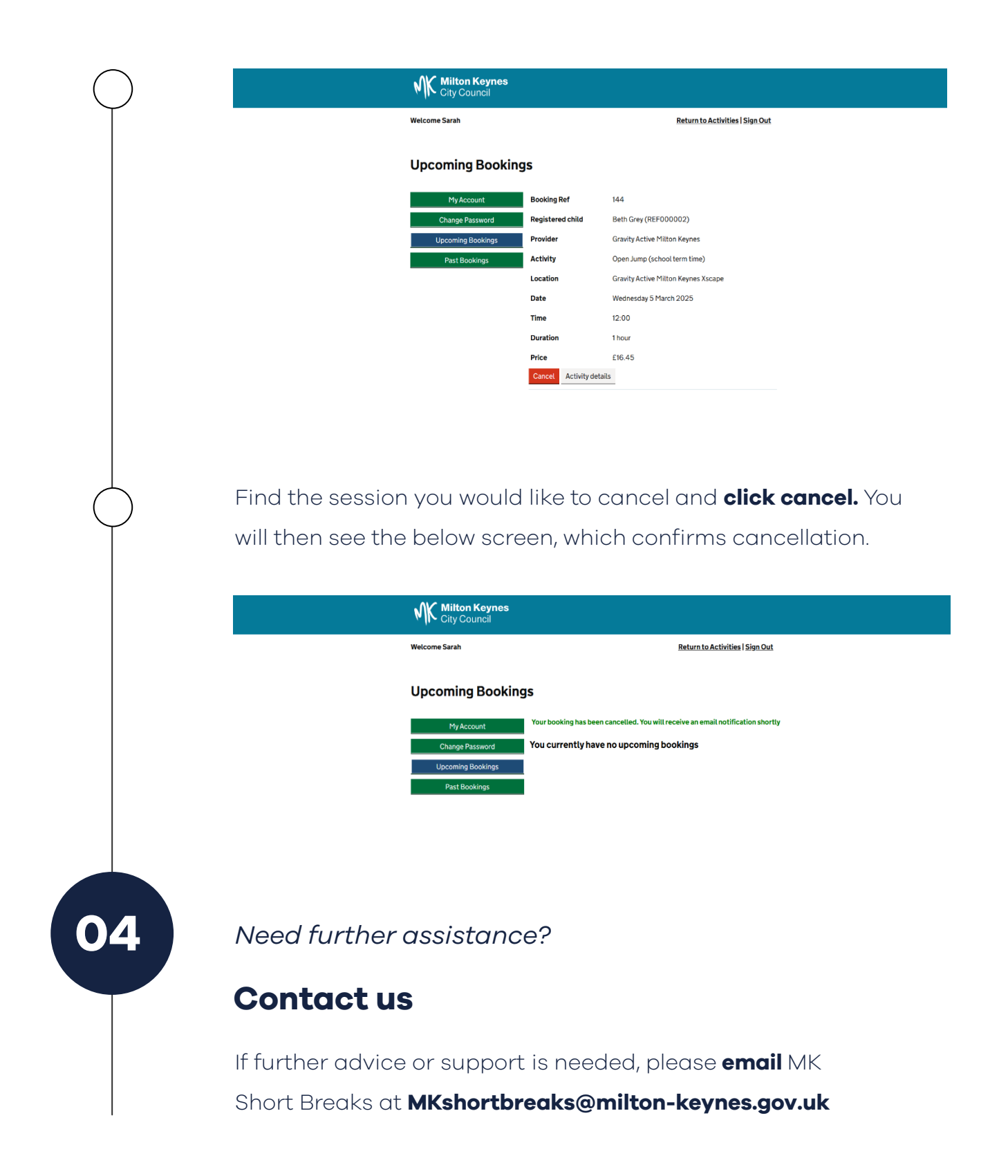

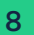

Milton Keynes City Council

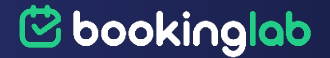

# 🔁 bookinglab

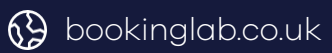

M info@bookinglab.co.uk

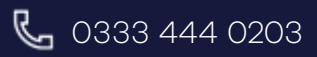